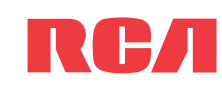

# QuickStartGuide

www.rcaaudiovideo.com

**Congratulations on purchasing your new RCA Wi-Fi Internet Radio.** Please follow these instructions to set up and start using the radio.

# (1) Unpack the unit

You should find the following items in the box:

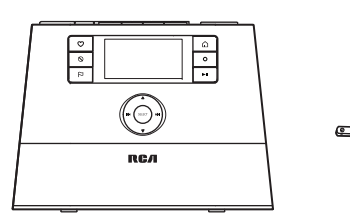

Radio

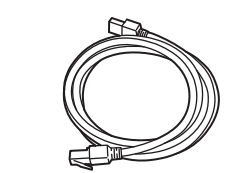

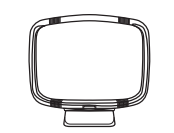

Power adapter

Ethernet cable

AM loop antenna

# (3) Insert AAA batteries in the base of the radio

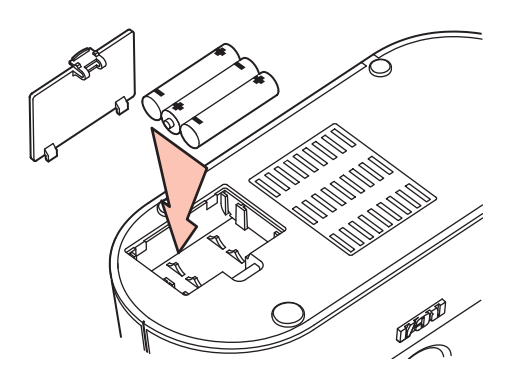

Follow the polarity markers in the battery compartment.

The batteries (not included) power the clock and alarm whenever the radio loses electricity.

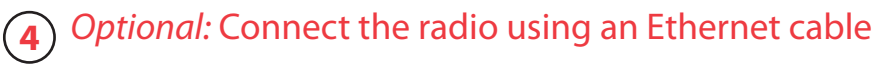

Use an Ethernet cable if you do not have a Wi-Fi access point.

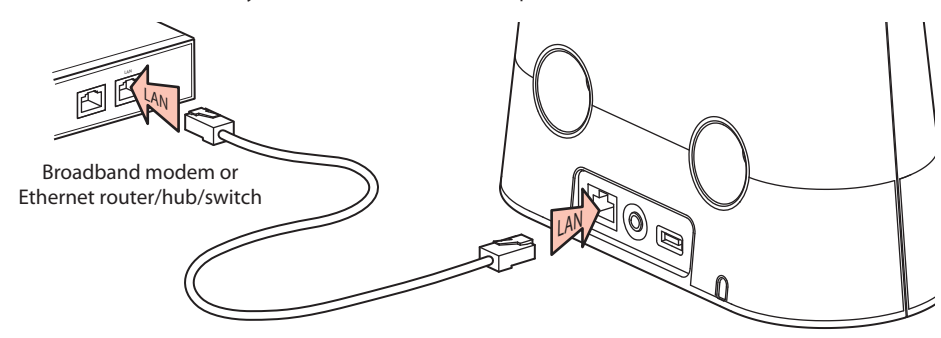

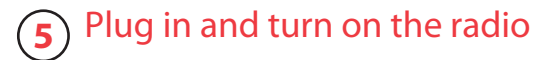

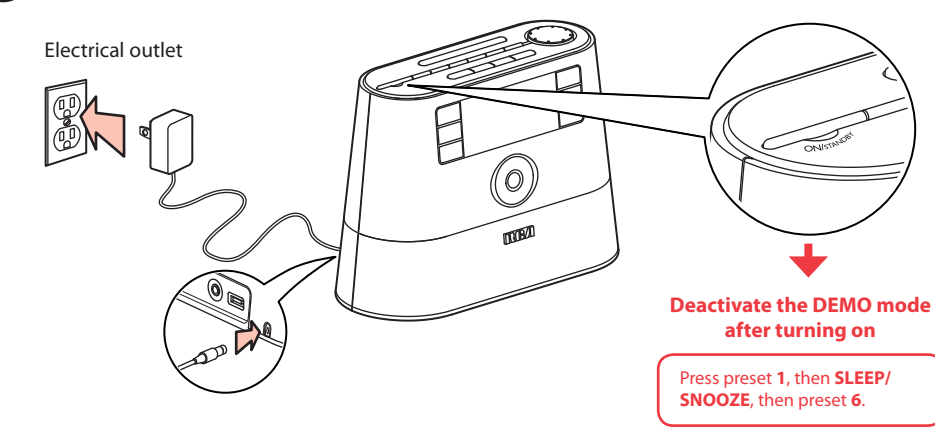

# Quick StartSetupGuide (thisInformationleaflet)Card

### Additional requirements

- Broadband Internet service
- Broadband (cable/DSL) modem, usually supplied by your Internet service provider
- An 802.11 b or g (Wi-Fi) wireless home network or Ethernet router/switch/hub with available
  LAN port

For Wi-Fi connections, you may also need:

- Your wireless network's SSID
- Your access password (for secure networks)

# 2 Setup your RCA Infinite Radio accounts

To simplify setup and avoid manual configuration on the radio please complete these steps:

- Find the Setup Information Card that contains your radio's MAC address number (MAC: 00-00-00-00-000) and activation PIN # (PIN: 0000). (This number is also found in the Device Info screen under the Settings menu in your radio.)
- 2. Using any Internet-connected computer, go to **www.rcainfiniteradio.com/setup** and follow the online instructions.
- You will need to input your radio's MAC address and PIN # to associate your radio with your personal settings.

۲

# Set up the radio

**6**)

- NOTE: When you turn on the radio for the first time, it will be in "DEMO" mode. To exit this mode, press preset 1, then SLEEP/SNOOZE, then preset 6 on top of the radio.
- 2. After exiting the DEMO mode, the radio displays the **Select Language** screen. Choose your preferred language.

|   | DEVICE SETUP     |
|---|------------------|
| ſ | Select language: |
|   | English          |
|   | French           |
|   | Spanish          |
|   |                  |

INTERNET SETUP

Wi-Fi Enabler

Wired

Wireless

- 3. The **Internet Setup** screen then displays:
- Connecting via Ethernet
- In the Internet Setup screen, choose Wired. The radio should then connect to the Internet.
- Connecting via wireless
- In the Internet Setup screen, choose Wireless.
- To display a list of available networks, choose Detect Networks, then choose your network.
- To use a known network SSID, choose Enter SSID and then input your SSID.
- If the network is secure, enter your password in the Network Security screen. The radio should then connect to the Internet.

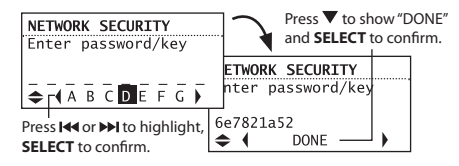

# After connecting to the Internet

 If you did not activate your Infinite Radio accounts, or if the radio cannot get your details from the Infinite Radio server, the radio may ask for your ZIP code. Input your code.

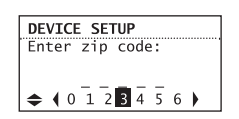

• If your radio has successfully connected to the Internet you will hear a welcome message.

# Learn more about your Internet Radio

Read the user manual (download from www.rcainfiniteradio.com) for more information on the player's features, safety and warranty information, and answers to Frequently Asked Questions (FAQ's).

## Need more help? Do not return this product to the store.

Visit www.rcainfiniteradio.com to get the latest firmware updates and FAQ's.

Use the navigation controls to make choices and input information:

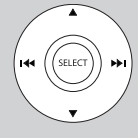

▲ - move highlight up ▼ - move highlight down I - move selection/navigate left ► - move selection/navigate right SELECT - confirm selected option or character

When inputting characters, press  $\blacktriangle$  or  $\blacktriangledown$  to choose among uppercase, lowercase, numeric, or special characters.

To insert spaces or correct mistakes, press ▼ to display the Commands list and then press I← or →I to choose the desired command.

#### About passphrase:

- This radio supports secured access points using the Wireless Equivalent Privacy (WEP) keys or Wi-Fi Protected Access (WPA and WPA2) standards.
- WEP keys are either 10 or 26 characters long (e.g. 6e78214a52).
   Some access points for WEP support passphrases (e.g. changing entertainment again) which do not conform to the industry standard and are not supported in this radio.
- If you are using a WEP secured access point, enter the WEP key (HEX format) instead of the passphrase.

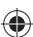

# Controls

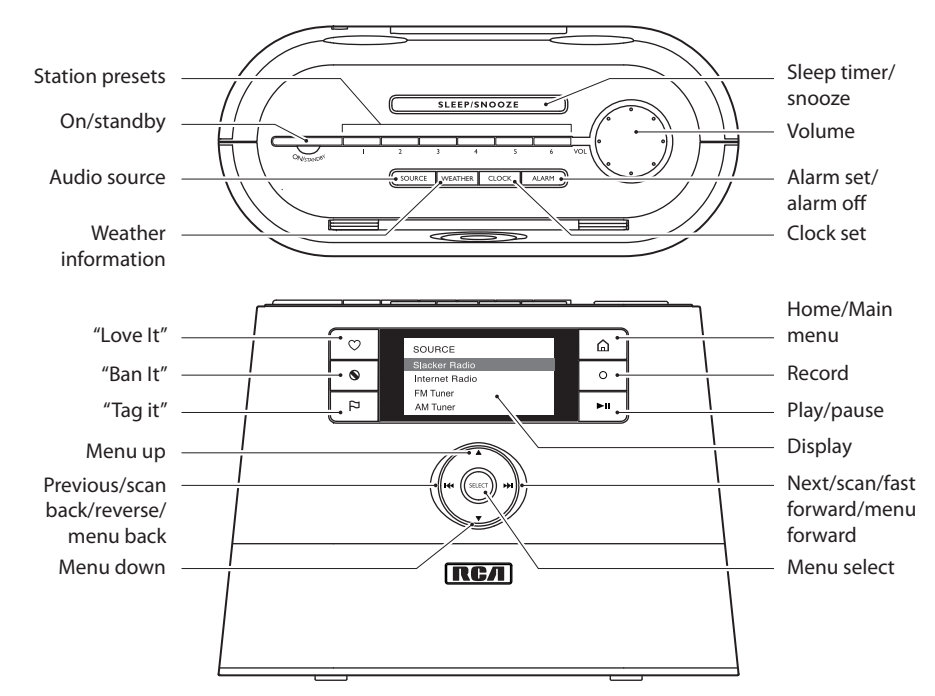

# **Rear panel connections**

۲

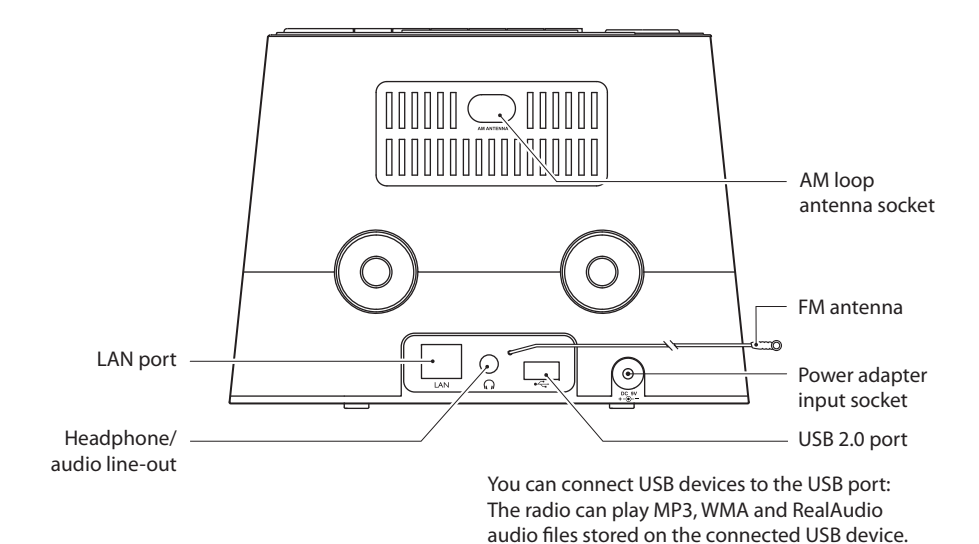

Slacker is a trademark of Slacker, Inc. in the United States and other countries. RealAudio is a trademark or a registered trademark of RealNetworks, Inc.

# Using the radio

# General procedures

| Turn on/off (standby) the radio                 | Press ON/STANDBY.                                                                                                    |
|-------------------------------------------------|----------------------------------------------------------------------------------------------------|
| Choose an audio source                          | Press <b>SOURCE</b> to cycle through the audio sources<br>(Slacker Radio, Internet Radio, FM/AM Tuner, Internal<br>Memory, or USB Input).                                                   |
| Choose a preset radio station                   | Press <b>SOURCE</b> to choose the radio source (Slacker,<br>Internet, FM, or AM), then press a preset button ( <b>1–6</b> ).                                                                |
| Assign the current radio station to a preset    | Press and hold a preset button (1–6) until the radio beeps.                                                                                                    |
| Display the menu while listening                | Press 🗅 .                                                                                                    |
| Record the current AM/FM/Internet radio station | Press <b>O</b> .<br>Press <b>O</b> again to stop recording.                                                                                                    |
| Start the sleep timer                           | Press SLEEP/SNOOZE.                                                                                                    |
| Add time or cancel the sleep timer              | Press SLEEP/SNOOZE repeatedly.                                                                                                    |
| Display the time                                | Press CLOCK.                                                                                                    |
| Set the time                                    | Press and hold <b>CLOCK</b> until the hour is highlighted.<br>Press I≪ or ≫I to choose hours, minutes or AM/PM.<br>Press ▲ or ▼ to change the time.<br>Press <b>SELECT</b> to set the time. |

# Listening to FM/AM radio

| Tune in an FM/AM radio station             | Press <b>SOURCE</b> to choose FM or AM radio.<br>Press and hold I or I until the radio beeps to auto-<br>tune to the previous or next available station. |
|--------------------------------------------|----------------------------------------------------------------------------------------------------|
| Step through the radio frequencies         | Press 🕶 or 🍽.                                                                                                    |
| Use the current station as the alarm sound | Press IP to display the options menu. Press ▼ to choose<br>Send to Alarm and then press SELECT.                                                          |

# Listening to Slacker<sup>™</sup> radio

| Press SOURCE to choose       SLACKER RADIO         Slacker Radio.       Custom Stations         Press ▲ or ▼ to move up and down the menu options and press SELECT to choose the desired genre and station.       Top Stations Alternative Blues |
|----------------------------------------------------------------------------------------------------|
| Press SELECT.                                                                                                    |
| Press ▶II. Press again to resume.                                                                                                    |
| Press ₩.                                                                                                    |
| Press♡.                                                                                                    |
| Press and hold $\heartsuit$ .                                                                                                    |
| Press <b>O</b> .                                                                                                    |
| Press and hold <b>O</b> .                                                                                                    |
| Press P to display the options menu. Press ▼ to choose Send to Alarm and then press SELECT.                                                                                                    |
|                                                                                                    |

Star Mar Rem

Use

Play

Play

Pau Skip Skip

Liste

Liste

## Listening to Internet radio

| bose an Internet radio station             | Press SOURCE to choose       INTERNET RADIO.         Internet Radio.       My Genres         Press ▲ or ▼ to move up and down the menu options and press SELECT to navigate to the desired station.       My Favorites Music Talk |
|--------------------------------------------|----------------------------------------------------------------------------------------------------|
| rt playing the selected station            | Press SELECT.                                                                                                    |
| rk the current station as a favorite       | Press ♡ or press ♀ to display the options menu. Press<br>▼ to choose Add to Favorites and then press SELECT.                                                                                                    |
| nove the current station from My Favorites | Press <b>S</b> .                                                                                                    |
| the current station as the alarm sound     | Press <sup>™</sup> to display the options menu. Press ▼ to choose<br>Send to Alarm and then press SELECT.                                                                                                    |

## Playing recordings and audio files

| y a recording                               | Press <b>SOURCE</b> to choose Internal Memory.<br>Press ▲ or ▼ to highlight a recording and press<br><b>SELECT</b> .                                                                               |
|---------------------------------------------|----------------------------------------------------------------------------------------------------|
| y an audio file from a connected USB device | Press <b>SOURCE</b> to choose USB.<br>Press $\bowtie$ or $\bowtie$ to exit or enter folders. Press $\blacktriangle$ or $\checkmark$ to highlight a file and press <b>SELECT</b> to start playback. |
| use playback                                | Press ▶II. Press again to resume.                                                                                                    |
| p to the next recording/audio file          | Press 🍽 .                                                                                                    |
| p to the previous recording/audio file      | Press I within the first 3 seconds of the current recording/file.                                                                                                    |

# Listening to Weather Forecasts

| en to today's local forecast | Press WEATHER once.  |
|------------------------------|----------------------|
| en to 3-day local forecast   | Press WEATHER twice. |

For information on new and upcoming products and to register your new radio, visit www.rcaaudiovideo.com.

Audiovox Electronics Corp., 150 Marcus Blvd, Hauppauge, NY 11788 © 2008 Audiovox Electronics Corp. Trademark Registered Marca Registrada Marque Deposée www.rcaaudiovideo.com

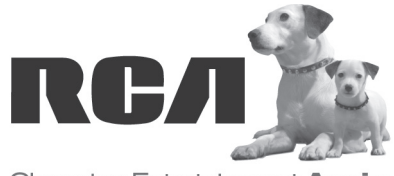

۲

Changing Entertainment. Again.